# OMRON

# **Power Supply Monitoring Tool**

## **Operation Manual**

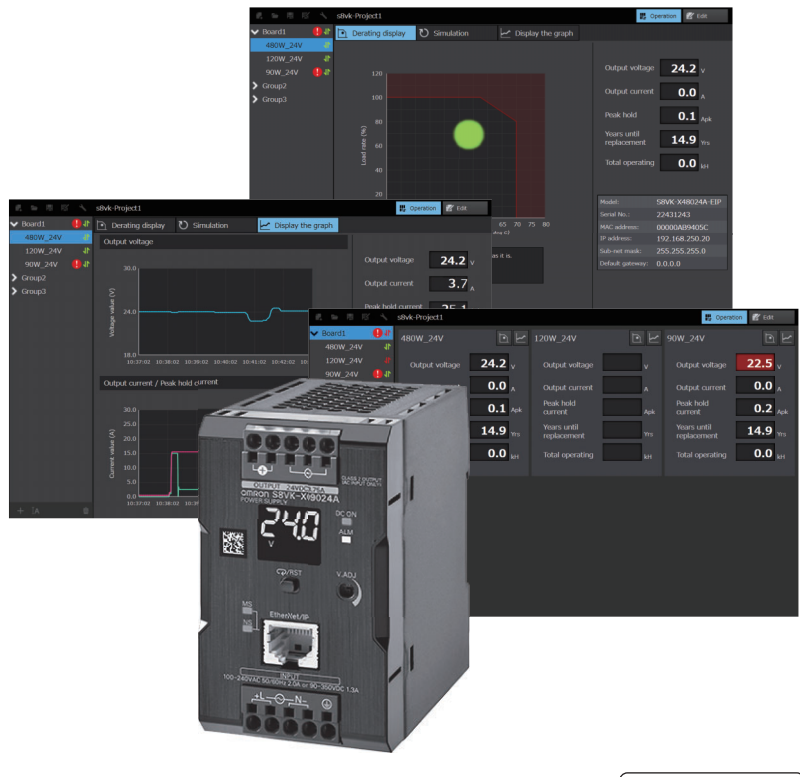

#### NOTE -

All rights reserved. No part of this publication may be reproduced, stored in a retrieval system, or transmitted, in any form, or by any means, mechanical, electronic, photocopying, recording, or otherwise, without the prior written permission of OMRON.

No patent liability is assumed with respect to the use of the information contained herein. Moreover, because OMRON is constantly striving to improve its high-quality products, the information contained in this manual is subject to change without notice. Every precaution has been taken in the preparation of this manual. Nevertheless, OMRON assumes no responsibility for errors or omissions. Neither is any liability assumed for damages resulting from the use of the information contained in this publication.

#### – Trademarks

• Microsoft, Windows, Windows Vista, Excel, and Visual Basic are either registered trademarks or trademarks of Microsoft Corporation in the United States and other countries.

Other company names and product names in this document are the trademarks or registered trademarks of their respective companies.

#### Copyrights

Microsoft product screen shots reprinted with permission from Microsoft Corporation.

## **IMPORTANT**

By downloading this Software, you agree to be bound by the following Software License Agreement.

## SOFTWARE LICENSE AGREEMENT

This is a binding agreement between OMRON Corporation ("OMRON") and you (the "User") on the terms and conditions of the license of the Software.

1. In this Agreement, "Software" means the computer program and related documentation put on the website linked to button below. The "Software" shall include any derivative works thereto. Copyright of the Software remains the sole property of OMRON or the third party who has licensed the Software to OMRON and shall not be assigned to the User under this Agreement.

2. OMRON grants the User a non-exclusive, non-transferable and limited license to use the Software on computers owned by the User per license. The User shall not simultaneously use the Software on more than one computer per license.

3. The User shall not sub-license, assign nor lease the Software to any third party without prior written consent of OMRON.

4. The User may copy the Software for back-up purpose only. The User may not de-compile, de-assemble, reverse engineer nor otherwise attempt to discern the source code of the Software.

5. The User shall treat any information contained in the Software as confidential and shall not disclose it to any third party. This obligation shall survive the termination of this Agreement.

6. THERE ARE NO WARRANTIES, EXPRESSED OR IMPLIED, INCLUDING BUT NOT LIMITED TO, WARRANTY OF MERCHANTABILITY OR FITNESS FOR PARTICULAR PURPOSE. IN NO EVENT, OMRON WILL BE LIABLE FOR ANY LOST PROFITS OR OTHER DIRECT, INDIRECT, INCIDENTAL, SPECIAL OR CONSEQUENTIAL DAMAGES ARISING OUT OF THIS AGREEMENT OR USE OF THE SOFTWARE.

7. If the User breaches this Agreement, OMRON may terminate this Agreement upon notice to the User. In that event, the User shall return the Software and all copies thereof.

8. Neither this Agreement nor any party or portion hereof shall be assigned, sub-licensed or otherwise transferred by the User. Should any provision of this Agreement be held to be void, invalid, unenforceable or illegal by a court, the validity and enforceability of the other provisions of this Agreement shall not be affected thereby. Failure of a party to enforce any provision of this Agreement shall not constitute or be construed as a waiver of such provision or of the right to enforce such provision.

9. This Agreement shall be governed by and construed under the laws of Japan. Any and all dispute, controversy or difference which may arise between the parties hereto out of or in relation to or in connection with this Agreement shall be finally settled by arbitration in Osaka, Japan in accordance with the Arbitration Rules of the Japan Commercial Arbitration Association. The award rendered by arbitrator(s) shall be final binding upon the parties hereto.

## **Precautions for Safe Use**

 Use this manual together with the S8VK-X Data sheet (Cat. No. T210) and the Instruction Manual that is provided with the product.

## **Precautions for Correct Use**

- Do not use the Power Supply Monitoring Tool on unsupported operating systems. It may cause malfunction.
- Always exit other applications while the Power Supply Monitoring Tool is running. It may cause communications errors, such as missing sampled log data.

# **Revision History**

A manual revision code appears as a suffix to the catalog number on the front and back covers of the manual.

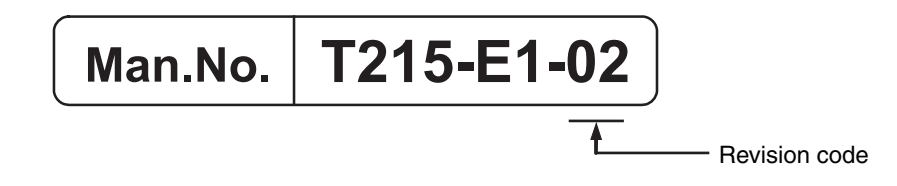

| Revision code | Date       | Revised content     |
|---------------|------------|---------------------|
| 01            | April 2018 | Original production |
| 02            | May 2018   | Corrected mistakes. |

## **Related Documents**

- For details on the S8VK-X, refer to the Data Sheet (Cat. No. T210), and the Instruction Manual that is provided with the product.
- For the details on the communication of the S8VK-X, refer to the S8VK-X Communications Manual (Cat. No. T213).

## CONTENTS

| IMPORTANT                   | 1 |
|-----------------------------|---|
| SOFTWARE LICENSE AGREEMENT  | 1 |
| Precautions for Safe Use    | 2 |
| Precautions for Correct Use | 3 |
| Revision History            | 4 |
| Related Documents           | 5 |
| CONTENTS                    | 6 |

## Section 1 Overview

| 1-1 | Overview and Features | 1-2 |
|-----|-----------------------|-----|
| 1-2 | Specifications        | 1-3 |

## Section 2 Installation

| 2-1 | Installation   | . 2-2 |
|-----|----------------|-------|
| 2-2 | Uninstallation | . 2-6 |

## Section 3 Set IP address

| 3-1 | Setting Procedures | 3-2 |
|-----|--------------------|-----|

## Section 4 Basic Operations

| 4-1 | Description flow   |      |
|-----|--------------------|------|
| 4-2 | PC settings        |      |
| 4-3 | Creating a project |      |
| 4-4 | Monitoring         |      |
| 4-5 | Automatic logging  | 4-13 |

## Section 5 Other functions

| 5-1 | Perform alarm value settings           | 5-2 |
|-----|----------------------------------------|-----|
| 5-2 | Confirm the margin of the power supply | 5-4 |
| 5-3 | Graph display of voltage and current   | 5-7 |
| 5-4 | Setting the password                   | 5-8 |

## Section 6 Troubleshooting

| oubleshoot List | -2              | 2               |
|-----------------|-----------------|-----------------|
| C               | oubleshoot List | oubleshoot List |

# 1

# **Overview**

This section describes the overview of the Power Supply Monitoring Tool.

| 1-1 | Overview and Features | 1-2 |
|-----|-----------------------|-----|
| 1-2 | Specifications        | 1-3 |

## 1-1 Overview and Features

The Power Supply Monitoring Tool performs IP address setting and monitoring of the S8VK-X.

### • Features

- IP address setting of the S8VK-X is available.
- Monitoring and logging the measurement value of the S8VK-X are available (up to 18 Units).
- Alarm determination with the measurement value is available.
- The confirmation of a power supply margin and the simulations of changing power supply capacity are available.

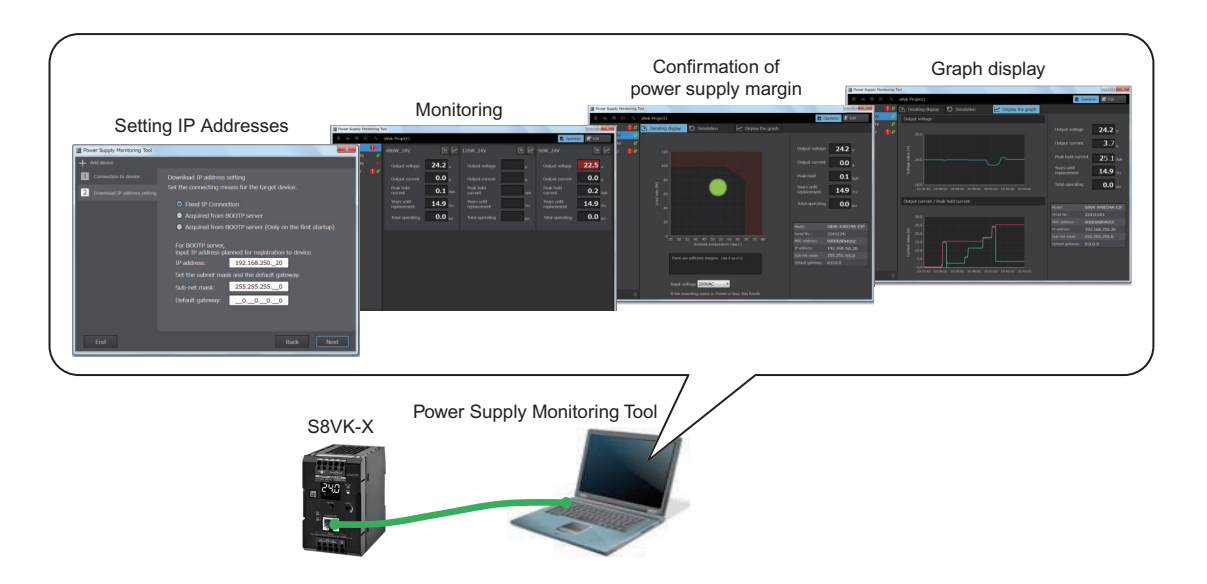

# **1-2 Specifications**

## • Specifications

| Item                      | Description                                               |  |  |
|---------------------------|-----------------------------------------------------------|--|--|
| Maximum connection number | 18 Units (6 Units when the data update cycle is 1 second) |  |  |
| Data update cycle         | Select from 1 second, 10 seconds, 1 minute, or 1 hour     |  |  |

## • Creating files

| File type               | File name              | Extension | Default save location                   |
|-------------------------|------------------------|-----------|-----------------------------------------|
| Project file            | User specified         | .s8vk     | C: \OMRON\Power Supply Monitoring       |
|                         |                        |           | Tool\                                   |
| Automatic log data file | Project name_Date time | .txt      | Project name_Data folder is automat-    |
|                         | (yyyy_mm_dd_hh_mm)     |           | ically created in the same location as  |
|                         |                        |           | the above project file and saved in it. |

## • Operating Environment

| Item               | Description                                                   |
|--------------------|---------------------------------------------------------------|
| OS                 | Windows 7, 8.1 or 10 (32-bit or 64-bit) (Japanese or English) |
| CPU                | 1 GHz or more, 32 bit or 64 bit processor                     |
| Memory             | 1 GB or more, or 2 GB or more (64-bit)                        |
| Free disk space    | 16 GB or more, or 20 GB or more (64-bit)                      |
| Monitor resolution | 1024 × 768 (XGA), High Color 16-bit or more                   |
| Others             | LAN port: For network connection                              |

1 Overview

# 2

# Installation

This section describes how to install and uninstall the Power Supply Monitoring Tool.

| 2-1 | Installation     | :-2 |
|-----|------------------|-----|
| 2-2 | Uninstallation 2 | -6  |

# 2-1 Installation

Use the following procedure to install the Power Supply Monitoring Tool.

**1** Double-click the **setup.exe**. The following dialog box is displayed.

Select the language to use in Japanese or English, and then click the **Next** Button.

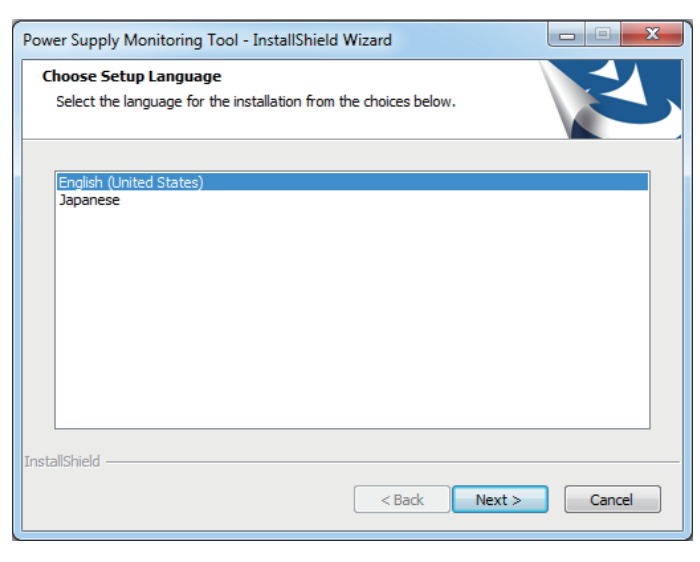

## 2 Click the Next Button.

| Power Supply Monitoring Tool - InstallShield Wizard |                                                                                                    |  |
|-----------------------------------------------------|----------------------------------------------------------------------------------------------------|--|
| Ľ                                                   | Welcome to the Installer for Power Supply<br>Monitoring Tool                                         |  |
|                                                     | The Installer will install Power Supply Monitoring Tool on<br>your computer. To continue, dick Next. |  |
|                                                     | < Back Next > Cancel                                                                                 |  |

**3** The License Agreement dialog box is displayed.

Read the License agreement for the product carefully. If you agree with all the articles, check *I accept the terms of the license agreement* and click the **Next** Button.

## **4** Click the **Install** Button.

Installation of the Power Supply Monitoring Tool will start.

| Power Supply Monitoring Tool - InstallShield Wizard                                            | ×               |
|------------------------------------------------------------------------------------------------|-----------------|
| Ready to Install the Program<br>The wizard is ready to begin installation.                     | Z               |
| Click Install to begin the installation.                                                       |                 |
| If you want to review or change any of your installation settings, dick Back. exit the wizard. | Click Cancel to |
|                                                                                                |                 |
| InstallShield                                                                                  | Cancel          |

**5** Install the.Net Framework 4.0.

If.NET Framework 4.0 is not installed on the PC, the.NET Framework 4.0 Installation dialog box is displayed.

For PCs with Windows 8.1 or 10 OS, the above dialog box is not displayed.

**6** Install the Communications Middleware.

Select *English* or *Japanese* for language setting and click the **Next** Button. If the old version of Communications Middleware is installed, update it as required. If the latest version is already installed, go to step 15.

7 While the installation wizard is running, the following dialog box will be displayed, and then click **Install** Button.

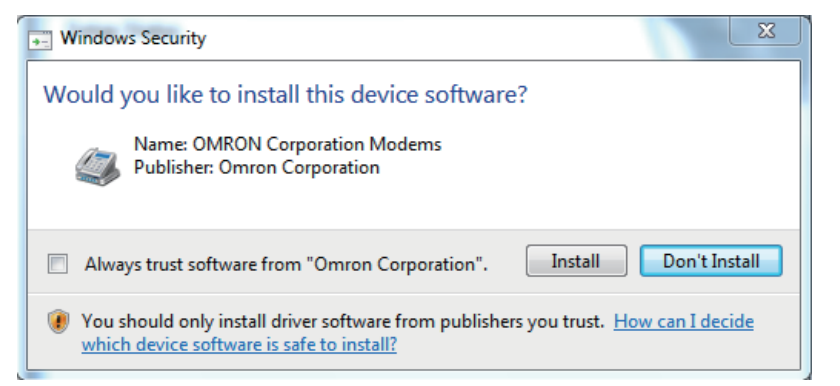

8 The following dialog box will be displayed. Click Install Button.

| Windows Security                                                                                                    |
|----------------------------------------------------------------------------------------------------|
| Would you like to install this device software?<br>Name: OMRON Corporation Ports (COM & LPT)                                            |
| Publisher: Omron Corporation                                                                                                    |
| Always trust software from "Omron Corporation".                                                                                         |
| You should only install driver software from publishers you trust. <u>How can I decide</u><br>which device software is safe to install? |

## **9** Install the WinPCap.

The following dialog box will be displayed, and click the **OK** Button. If WinPCap is already installed, go to step 15.

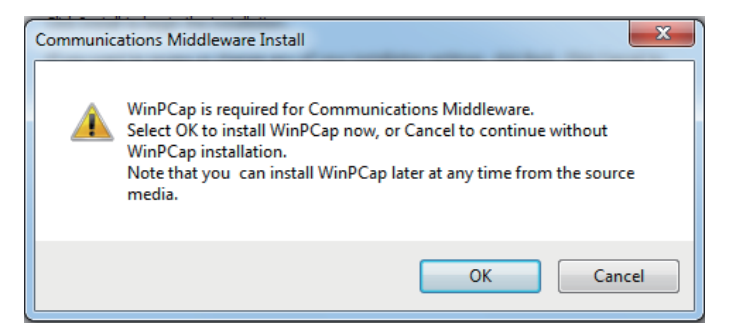

## 10 Click the Next Button.

| 🛞 WinPcap 4.1.3 Setup |                                                                                                    |
|-----------------------|----------------------------------------------------------------------------------------------------|
|                       | Welcome to the WinPcap 4.1.3<br>Setup Wizard<br>This Wizard will guide you through the entire WinPcap<br>Installation.<br>For more information or support, please visit the WinPcap<br>home page.<br>http://www.winpcap.org |
|                       | Next > Cancel                                                                                                    |

- **11** After checking the contents, if there is no problem, click **I Agree** Button. The Installation options dialog box is displayed.
- **12** Select the *Automatically start the WinPcap driver at boot time* Option, click the **Install** Button. Installation of WinPCap will be started.

**13** After the installation is completed, click the **Finish** Button.

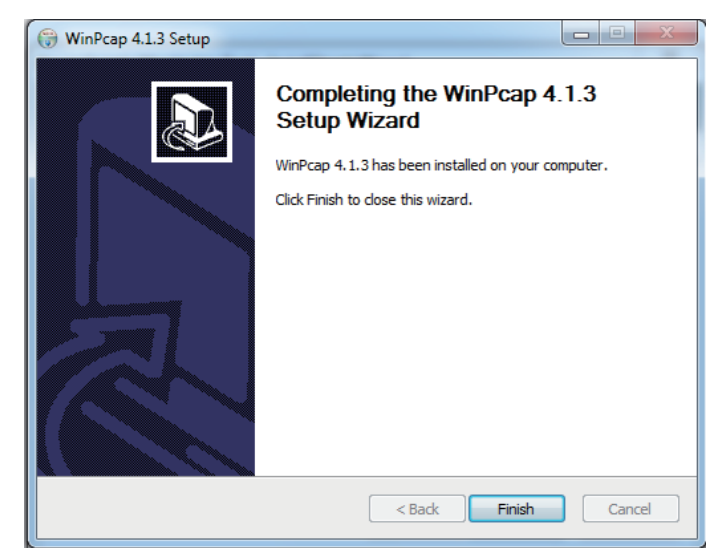

 $\textbf{14} \text{ Select the network card for communications.}}$ 

Select the network card for communications from the pull-down list in the following dialog box, and then click the **OK** button.

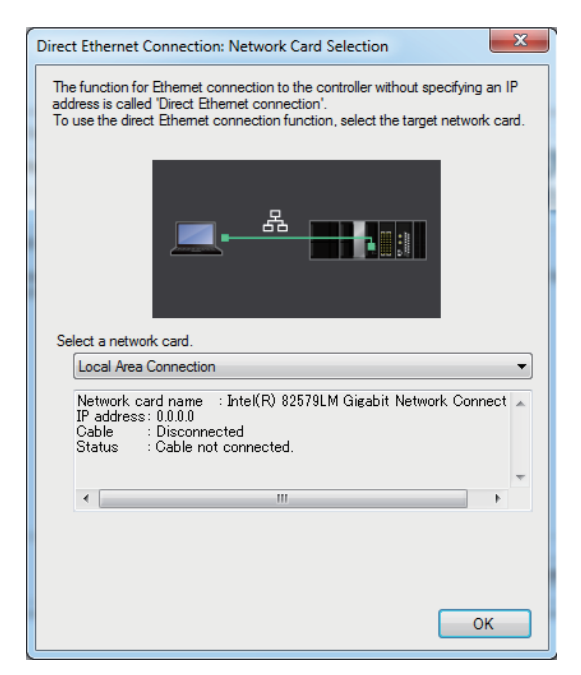

Network Card Setting Example

If there is only one wired LAN port on the PC, select the following.

- With Windows 7, select Local area connection Option.
- With Windows 8.1 or 10, select *Ethernet* Option.

**15** Select the Yes, *I want to restart my computer now* Option, and then click the **Finish** Button. Installation of the Power Supply Monitoring Tool completed.

# 2-2 Uninstallation

Uninstall the Power Supply Monitoring Tool with Uninstall a program on the Windows Control Panel.

# 3

# Set IP address

This section describes how to set an IP address of the S8VK-X.

| 3-1 | Setting Procedures | <br>3-2 |
|-----|--------------------|---------|
| • • | eetting eee aa. ee | <br>    |

# 3-1 Setting Procedures

Set the IP address of S8VK-X using the following procedure.

Connect the PC and the S8VK-X with an Ethernet cable directly.
 Even when connecting via the hub, be sure to connect them directly.

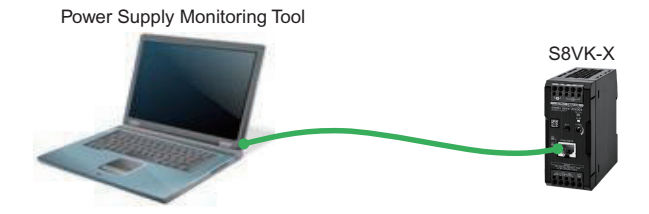

**2** Start the Power Supply Monitoring Tool.

Select **All Programs - OMRON - Power Supply Monitoring Tool** from the Windows Start Menu.

**3** The following window will be displayed. Click **IP address** Button.

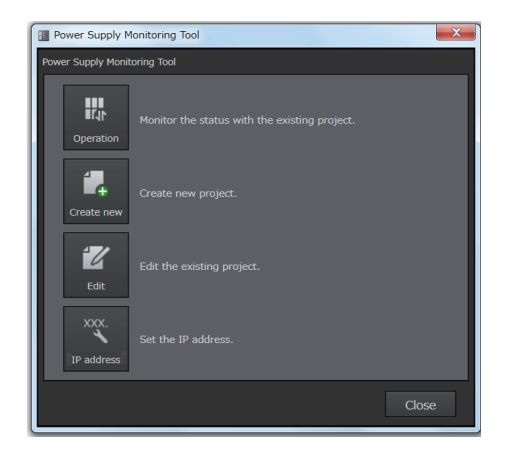

- 4
- Select the Automatic connection Option in the following Tab Page, and then click Next Button.

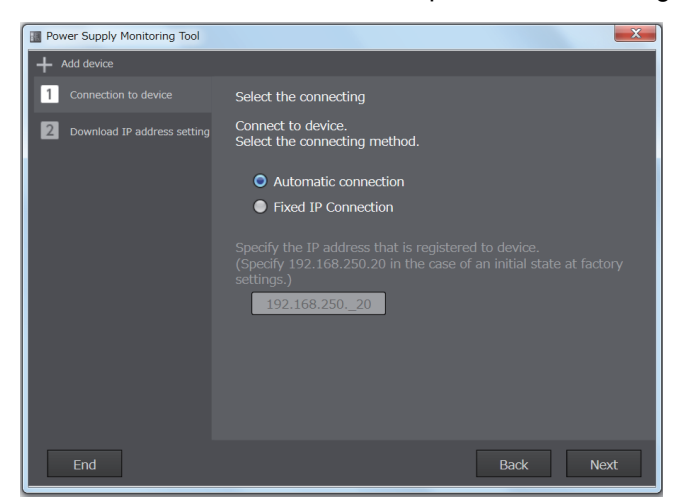

3

**5** Click **Connection** Button, and wait for the connection to complete.

Connecting... Message is displayed until the connection is completed.

| Power Supply Monitoring Tool  |                                                                                           | ×       |
|-------------------------------|-------------------------------------------------------------------------------------------|---------|
| + Add device                  |                                                                                           |         |
| 1 Connection to device        | Device connection                                                                         |         |
| 2 Download IP address setting | Connect PC with target device.<br>Note: Connect one-to-one between the PC and the device. |         |
|                               | Click the [Connection] Button when it is ready.                                           |         |
|                               | <u> </u>                                                                                  |         |
|                               |                                                                                           |         |
|                               |                                                                                           |         |
|                               |                                                                                           |         |
|                               |                                                                                           |         |
| End                           | Back                                                                                      | nection |

Note If the connection to the S8VK-X fails, the following message will be displayed. Confirm cable connection, if connection can not be obtained refer to 6-1 Troubleshoot List on page 6-2.

| Warning  |                                                                                                   |
|----------|---------------------------------------------------------------------------------------------------|
| <b>A</b> | Failed to connect.<br>Click the [Connect] Button again after confirming the cable<br>connections. |
|          | ОК                                                                                                |

**6** When the connection is successful, the following Tab Page will be displayed.

| Power Supply Monitoring Tool  | ×                                                                         |
|-------------------------------|---------------------------------------------------------------------------|
| + Add device                  |                                                                           |
| 1 Connection to device        | Download IP address setting                                               |
| 2 Download IP address setting | Set the connecting means for the target device.                           |
|                               | Fixed IP Connection                                                       |
|                               | Acquired from BOOTP server                                                |
|                               | Acquired from BOOTP server (Only on the first startup)                    |
|                               | For BOOTP server,<br>input IP address planned for registration to device. |
|                               | IP address: 192.168.25020                                                 |
|                               | Set the subnet mask and the default gateway.                              |
|                               | Sub-net mask: 255.255.2550                                                |
|                               | Default gateway:000                                                       |
|                               |                                                                           |
|                               |                                                                           |
| End                           | Back Next                                                                 |

Normally, select the *Fixed IP Connection*, input the IP address, Sub-net mask, and Default gateway, and then click **Next** Button.

To acquire the IP address from the BOOTP server, select one of the usage scenes and input the IP address, sub-net mask, and default gateway to be acquired from the BOOTP server.

| Acquired from BOOTP server                                | Every time the S8VK-X starts up, it acquires the IP address, sub-net mask, and default gateway from the BOOTP server. |
|-----------------------------------------------------------|----------------------------------------------------------------------------------------------------|
| Acquired from BOOTP server<br>(Only on the first startup) | The above data is acquired from the BOOTP server only on the first startup of the S8VK-X.                             |
|                                                           | The S8VK-X does not acquire those data after that, it operates with the first data.                                   |
|                                                           |                                                                                                    |

Note If the setting of IP address, sub-net mask, or default gateway is different from the value acquired from the BOOTP server, the S8VK-X cannot be monitored with this tool. In this case, set the IP address again.

7 Click **Execute** Button to start the download.

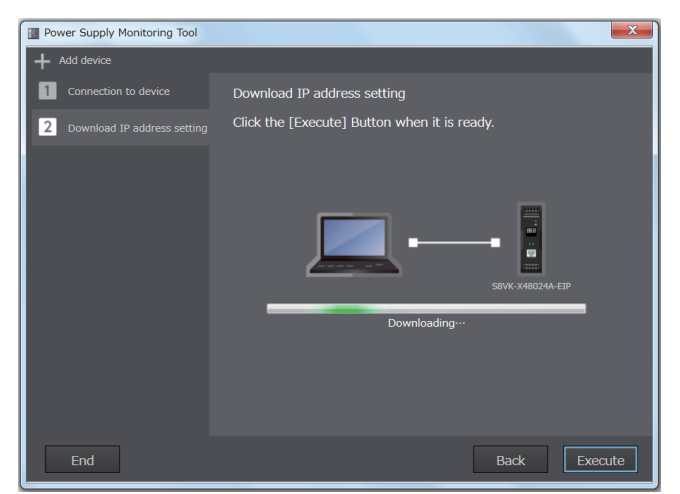

**8** When the download is completed, the following Tab Page will be displayed.

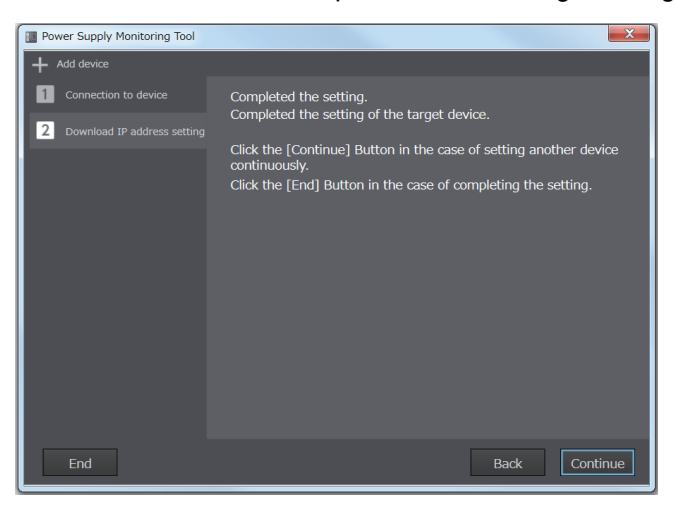

Setting for the unit is complete.

If another S8VK-X setting is required reconnect the Ethernet cable to it, and then click **Continue** Button. Start with step 4.

# 4

# **Basic Operations**

This section describes the basic operations of this tool.

| 4-1 | Description flow   | 4-2  |
|-----|--------------------|------|
| 4-2 | PC settings        | 4-3  |
| 4-3 | Creating a project | 4-5  |
| 4-4 | Monitoring         | 4-10 |
| 4-5 | Automatic logging  | 4-13 |

# 4-1 **Description flow**

The basic operations of this tool are described in the following order.

Complete IP address setting of the S8VK-X before the following operations. Regarding to IP address setting, refer to *Section 3*.

| Procedure                          | Outline                                                     |
|------------------------------------|-------------------------------------------------------------|
| 4-2 PC settings on page 4-3        | Set the IP address of the PC for monitoring.                |
| ↓                                  |                                                             |
| 4-3 Creating a project on page 4-5 | Create a new project and register a S8VK-X to be monitored. |
| $\downarrow$                       |                                                             |
| 4-4 Monitoring on page 4-10        | Monitor the S8VK-X with the created project.                |
| $\downarrow$                       |                                                             |
| 4-5 Automatic logging on page 4-13 | Automatic logging of monitoring data.                       |

# 4-2 PC settings

When monitoring S8VK-X with this tool, IP address settings are required for the PC.

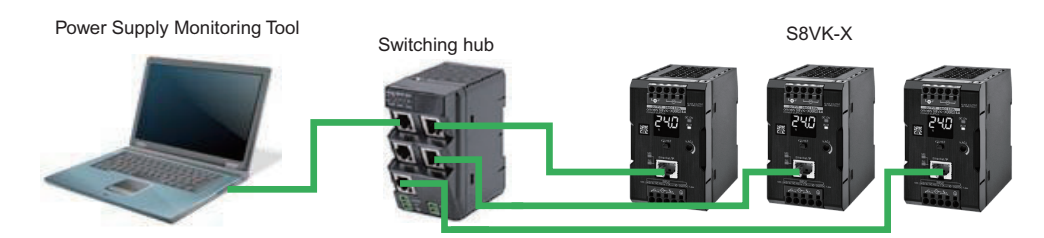

Set the IP address with the following procedure.

However, when using the PC for other purposes, record the IP address used for the S8VK-X before setting and reset the IP address to the original value after use. If original settings are not correctly set the original network connection may not be available.

## Setting method for each Windows OS

- Windows 7
  - 1 Open the Control Panel from the Windows Start Menu and then select **Network and Sharing** Center - Change adapter settings.
  - 2 Right-click Local Area Connection, and select Properties.
  - 3 Select Internet Protocol Version 4 (TCP / IPv4) Option, and click Properties.
  - 4 Check *Use the following IP address* and set the IP address by referring to the subsequent setting example.

### • Windows 8.1

- **1** Right-click **Start** Button, and select **Network connections**.
- 2 Right-click *Ethernet* icon, and click *Properties*.
- **3** Select Internet Protocol Version 4 (TCP / IPv4) Option, and click **Properties**.
- 4 Check *Use the following IP address* and set the IP address by referring to the subsequent setting example.

### • Windows 10

- 1 Open the *Windows System Tools* from the Windows Start Menu, and select the *Control Panel* and then select *Network and Sharing Center Change adapter settings*.
- 2 Right-click *Ethernet* icon, and click *Properties*.
- **3** Select Internet Protocol Version 4 (TCP / IPv4) Option, and click **Properties**.
- 4 Select *Use next IP address* Option, and set the IP address by referring to the subsequent setting example.

## IP Address Settings Example

Set the IP address and subnet mask using the following table. It is not necessary to set the default gateway.

| <b>Configuration Devices</b> | IP address      | Sub-net mask  | Default gateway |
|------------------------------|-----------------|---------------|-----------------|
| Computer                     | 192.168.250.100 | 255.255.255.0 | Blank           |
| S8VK-X 1st Unit              | 192.168.250.1   | 255.255.255.0 | 0.0.0.0         |
| S8VK-X 2nd Unit              | 192.168.250.2   | 255.255.255.0 | 0.0.0.0         |
| S8VK-X 3rd Unit              | 192.168.250.3   | 255.255.255.0 | 0.0.0.0         |

Set the subnet mask to the same value as the S8VK-X. When the subnet mask is "255.255.255.0", the range of IP addresses that can be set for the S8VK-X is 192.168.250.1 to 192.168.250.254. Set the IP address within this range so that it does not duplicate with the S8VK-X.

# 4-3 Creating a project

This section describes the procedure of creating a new project to register the S8VK-X.

**1** Start this tool.

Select *All Programs - OMRON - Power Supply Monitoring Tool* from the Windows Start Menu.

**2** Create a new project.

The following screen is displayed. Click Create new Button.

| Power Supply Monitoring Tool |             |  |  |  |
|------------------------------|-------------|--|--|--|
| Power Supply Monit           | toring Tool |  |  |  |
| UC11<br>Operation            |             |  |  |  |
| Create new                   |             |  |  |  |
| <b>1</b><br>Edit             |             |  |  |  |
| XXX.<br>IP address           |             |  |  |  |
|                              | Close       |  |  |  |

**3** Register a S8VK-X in the project.

When the following is displayed, click **Communications settings** Button.

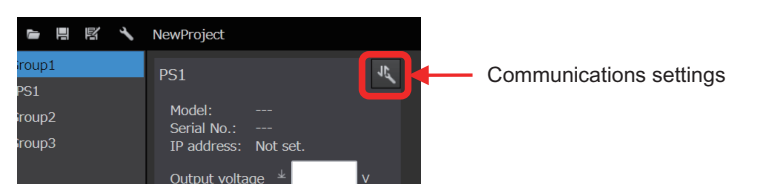

4 Input the IP address and connect this tool to the S8VK-X.

When the following dialog box is displayed, select the *Fixed IP Connection* Option, enter the S8VK-X device IP address, and then click **Next** Button.

| Power Supply Monitoring Tool  | ×                                                                                                    |
|-------------------------------|----------------------------------------------------------------------------------------------------|
| + Add device                  |                                                                                                    |
| 1 Connection to device        | Select the connecting                                                                                                    |
| 2 Download IP address setting | Connect to device.<br>Select the connecting method.<br>Automatic connection<br>Fixed IP Connection<br>Specify the IP address that is registered to device.<br>(Specify 122.168.250.20 in the case of an initial state at factory<br>settings.)<br>192.168.25020 |
| End                           | Back Next                                                                                                    |

Click **Connection** Button, and wait for the connection to complete.

Connecting... Message is displayed until the connection is completed.

| Power Supply Monitoring Tool  | ×                                            |
|-------------------------------|----------------------------------------------|
| + Add device                  |                                              |
| 1 Connection to device        | Download IP address setting                  |
| 2 Download IP address setting | Click the [Execute] Button when it is ready. |
|                               |                                              |
|                               |                                              |
|                               |                                              |
|                               |                                              |
|                               | S8VK-X09024A-EIP                             |
|                               |                                              |
|                               |                                              |
|                               |                                              |
|                               |                                              |
| End                           | Back Execute                                 |

Note If the connection to the S8VK-X fails, the following message will be displayed. Operate according to the message. If you cannot connect, refer to 6-1 *Troubleshoot List* on page 6-2.

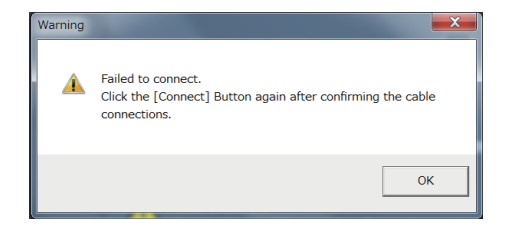

**5** When the connection is successful, the following dialog box is displayed. Click **Next** Button.

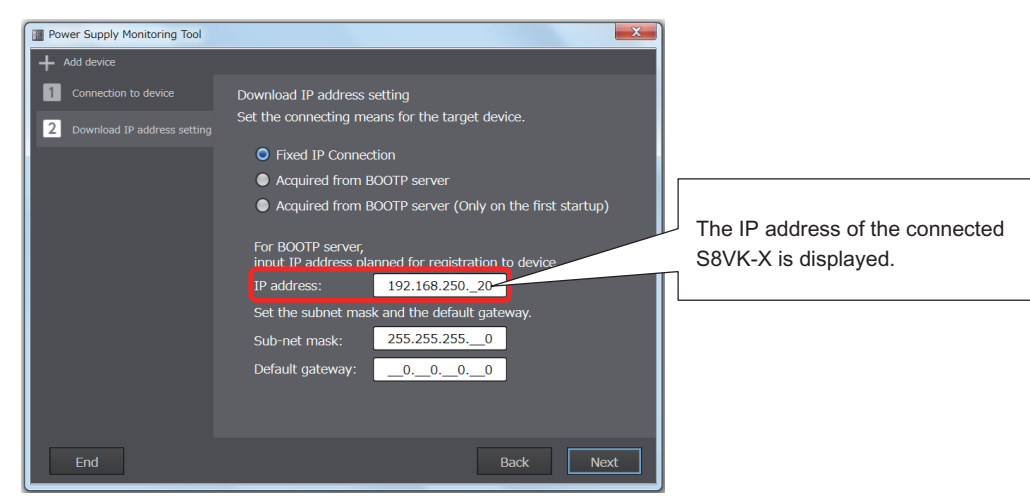

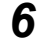

Click Execute Button to start the download.

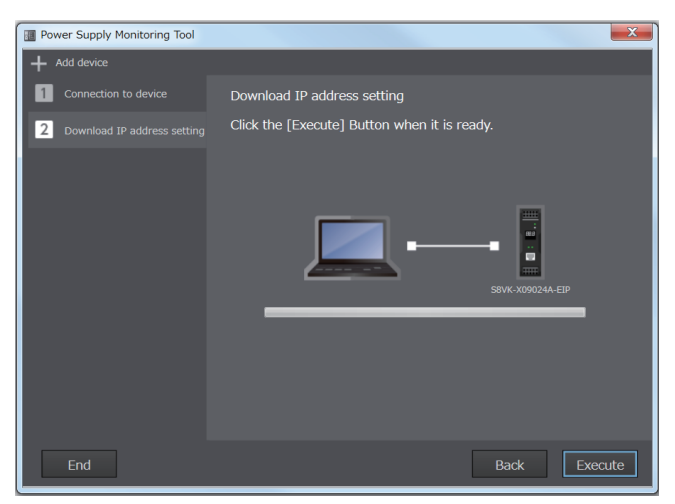

**7** Registration is complete.

The screen returns to the Edit Screen and the information of the registered S8VK-X is displayed.

| 二 「 四 四 ノ                               | NewProject                           |                                                |
|-----------------------------------------|--------------------------------------|------------------------------------------------|
| ✓ Group1<br>PS1                         | PS1                                  | <b>الد</b> ر                                   |
| <ul><li>Group2</li><li>Group3</li></ul> | Model:<br>Serial No.:<br>IP address: | S8VK-X48024A-EIP<br>22431243<br>192.168.250.20 |
|                                         | Output voltage 🐇 📃 v                 |                                                |
|                                         | Output curre                         | ent <sup>*</sup> A                             |

**8** To continue to register any other S8VK-X.

Click the + Button shown below and add the required number of S8VK-X. Then click **Communi**cations settings Button and perform the procedure from step 4 onward.

In case of adding an incorrect S8VK-X, select the power supply name to be deleted from the left end of the screen and click **Delete** Button.

| Power Supply Monitoring T                    | aol                                                                                                    |                                                                                                    | - D ×                      |  |  |  |
|----------------------------------------------|----------------------------------------------------------------------------------------------------|----------------------------------------------------------------------------------------------------|----------------------------|--|--|--|
| <b>第 16 18 1</b> 1                           | NewProject                                                                                                    |                                                                                                    | 🔛 Operation 📝 Edit         |  |  |  |
| Group1     P51     P52     Group2     Group3 | PS1<br>Model: 58VK-X48024A-EI<br>Serial No.: 22431243<br>IP address: 192.168.250.20<br>Output current * A<br>Pask hold<br>current * A<br>Yoary until | PS2     PS2     Model Serial No:     P Models     Paddress: Not set.     Output voltage 4     Output current 7     Pask hold     current 7     replacement 4 | Communications<br>settings |  |  |  |
|                                              | Total run time 🕈 📃 ki                                                                                                    | 4 Total run time *                                                                                                    | kit                        |  |  |  |
| Click +                                      | Click + Button, add power supply box area.                                                                                                    |                                                                                                    |                            |  |  |  |
|                                              |                                                                                                    |                                                                                                    |                            |  |  |  |
| + IA 👘                                       | Delete                                                                                                    |                                                                                                    |                            |  |  |  |

The maximum number of S8VK-X Units that can be registered on one screen is 6. To register more than 6, Select "Group 2" or "Group 3" at the left end of the screen and register the S8VK-X. Up to 18 Units can be registered.

In case of registering more than 6 Units, the following message will be displayed, click **OK** Button. For the sampling cycle, refer to step 3 in *4-4 Monitoring* on page 4-10.

| Warning |                                                                                                    |
|---------|----------------------------------------------------------------------------------------------------|
| A       | Sampling cycle is changed to 10s because the number of<br>connectable power supplies exceeds the limit in the sampling<br>cycle 1s. |
|         | OK Cancel                                                                                                    |

## 9

To change the registered power supply name and group name.

Changing the name makes it easier to distinguish which power supply of which equipment.

| Power Supply Monitoring T | lool                                               |                                                                           |               |                      |
|---------------------------|----------------------------------------------------|---------------------------------------------------------------------------|---------------|----------------------|
| <b>严可正灵 /</b>             | NewProject                                         |                                                                           |               | 🔡 Operation 🛛 🖉 Edit |
| ✓ Board1     480W         | This name can                                      | be changed.                                                               | ₽°¢           |                      |
| Sroup2                    | Serial No.: 22431243<br>IP address: 192.168.250.20 | Serial No.:<br>IP address: Not set.                                       |               |                      |
| ➤ Group3                  | Output voltage                                     | Output voltage *<br>Output current *<br>Peak hold <sub>*</sub><br>current | V<br>A<br>Apk |                      |
|                           | Years until * Yrs                                  | Years until 🔬                                                             | Yrs           |                      |
|                           | Total run time * kH                                | Total run time 👘                                                          | kн            |                      |
|                           | _                                                  |                                                                           |               |                      |
| Change n                  | ame                                                |                                                                           |               |                      |
|                           |                                                    |                                                                           |               |                      |
| + IA 👘                    |                                                    |                                                                           |               |                      |

- Double click the power supply name (or group name) or select the power supply name (or group name), and then click **Change name** Button.
- The name can be up to 20 characters. Do not duplicate the name.

## **10** Save the project.

Finally, save the created project. Click **Save as a new file** Button and save according to the displayed dialog box.

| Power Supply Monitoring Tool |                                                   |                                   |  |  |  |  |
|------------------------------|---------------------------------------------------|-----------------------------------|--|--|--|--|
| 1. <b>-</b> 11 🔣 ·           | NewProject                                        | NewProject                        |  |  |  |  |
| 🗸 Board1                     | 480W 24V                                          | 120W_24V                          |  |  |  |  |
| 480W_24V                     | Save as a new file                                | Medel: C9V                        |  |  |  |  |
| 120W_24V                     | Serial No.: 22431243                              | Serial No.: 305                   |  |  |  |  |
| 90W_24V                      | IP address: 192.168.250.20                        | IP address: 192.                  |  |  |  |  |
| > Group2                     | Output voltage * v                                | Output voltage                    |  |  |  |  |
| Sroup3                       | Output current T                                  | Output current <sup>7</sup>       |  |  |  |  |
|                              | Peak hold The The The The The The The The The The | Peak hold <sup>7</sup><br>current |  |  |  |  |
|                              | Years until replacement                           | Years until replacement           |  |  |  |  |
|                              | Total run time * kH                               | Total run time <sup>1</sup>       |  |  |  |  |
|                              |                                                   |                                   |  |  |  |  |

## 4-4 Monitoring

This section describes how to monitor with the created project.

**1** Go to the operation mode.

After creating the project, click **Operation** Button.

| Power Supply Monitoring T                  | 'ool                                                                        |     |                                      |                                              |     |                                               | _                                    | • X          |
|--------------------------------------------|-----------------------------------------------------------------------------|-----|--------------------------------------|----------------------------------------------|-----|-----------------------------------------------|--------------------------------------|--------------|
| <b>第 16 18 1</b> 1                         | NewProject                                                                  |     |                                      |                                              |     | 提 Op                                          | eration 🛛 🜌                          | Edit         |
| V Board1                                   |                                                                             | 154 | 120W_24V                             |                                              | 154 | 90W_24V                                       |                                      | ħ,           |
| 120W_24V<br>90W_24V                        | Model: S8VK-X48024A-I<br>Serial No.: 22431243<br>IP address: 192.168.250.20 |     | Model:<br>Serial No.:<br>IP address: | S8VK-X12024A-<br>305419897<br>192.168.250.21 |     | Model: Si<br>Serial No.: 30<br>IP address: 19 | 3VK-X09024<br>)5419896<br>92.168.250 | IA-EIP<br>22 |
| <ul> <li>Group2</li> <li>Group3</li> </ul> | Output voltage *                                                            |     | Output volta                         | nge ≭                                        |     | Output voltage                                | *                                    | v            |
|                                            | Peak hold The current                                                       |     | Peak hold<br>current                 | *                                            |     | Peak hold<br>current<br>Vears until           | *                                    | Apk          |
|                                            | replacement<br>Total run time ▼                                             |     | replacement<br>Total run tin         | : *<br>ne *                                  |     | replacement<br>Total run time                 | *                                    | Yrs<br>kH    |
|                                            |                                                                             |     |                                      |                                              |     |                                               |                                      |              |
|                                            |                                                                             |     |                                      |                                              |     |                                               |                                      |              |
|                                            |                                                                             |     |                                      |                                              |     |                                               |                                      |              |
|                                            |                                                                             |     |                                      |                                              |     |                                               |                                      |              |
|                                            |                                                                             |     |                                      |                                              |     |                                               |                                      |              |
| + JA Ü                                     |                                                                             |     |                                      |                                              |     |                                               |                                      |              |

To exit this tool and restart it, click **Operation** Button on the Startup Screen and select the saved project file.

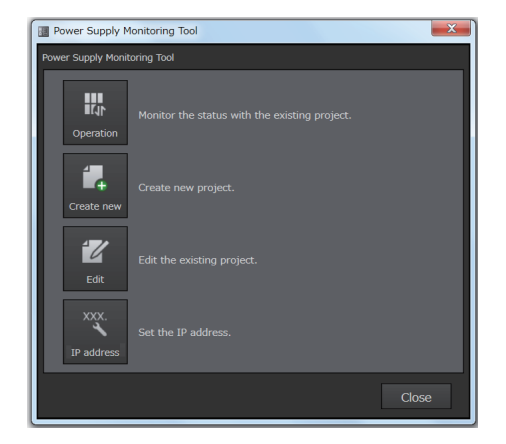

#### 2 Start monitoring.

Communications with the S8VK-X begins, by displaying each measured value such as output voltage.

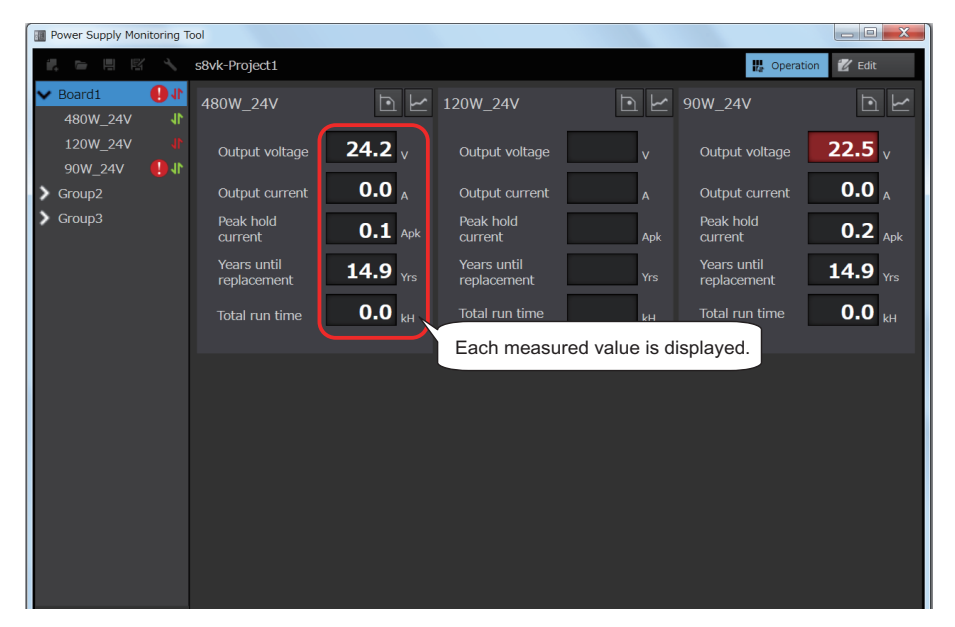

The names and functions of each part are below.

### Power supply box area

The following values can be monitored.

| Power su                   | upply name          |                                      |
|----------------------------|---------------------|--------------------------------------|
| 90W_24V                    |                     |                                      |
| Output voltage             | 22.5 <sub>v</sub>   | Output voltage (unit: V)             |
| Output current             | <b>0.0</b> A        | Output current (unit: A)             |
| Peak hold<br>current       | <b>0.2</b> Apk      | Peak hold current (unit: A)          |
| Years until<br>replacement | 14.9 <sub>Yrs</sub> | Years until replacement (unit: year) |
| Total run time             | 0.0 <sub>kH</sub>   | Total run time (unit: 1000 hours)    |

Note If a communications error occurs, all monitor values are blank. Also, if a power supply error occurs, the following will be displayed on the monitor value.

| Monitoring value     | Display | Error name        | Description                                     |
|----------------------|---------|-------------------|-------------------------------------------------|
| Output voltage       | ERR     | Voltage measure-  | It cannot be measured normally due to noise or  |
|                      |         | ment error        | other effects.                                  |
| Output current       | ERR     | Current measure-  |                                                 |
| Peak hold current    |         | ment error        |                                                 |
| Years until replace- | HOT     | Overheating alarm | Product overheating has continued for less than |
| ment                 |         |                   | 180 minutes. Lower the temperature.             |
|                      | ERR     | Product overheat  | Product overheating has continued for over 180  |
|                      |         | abnormality       | minutes. Replace the S8VK-X, as the internal    |
|                      |         |                   | parts may be deteriorated.                      |

### • Configuration editing area

Displays the communications status and alarm status of each power supply and group.

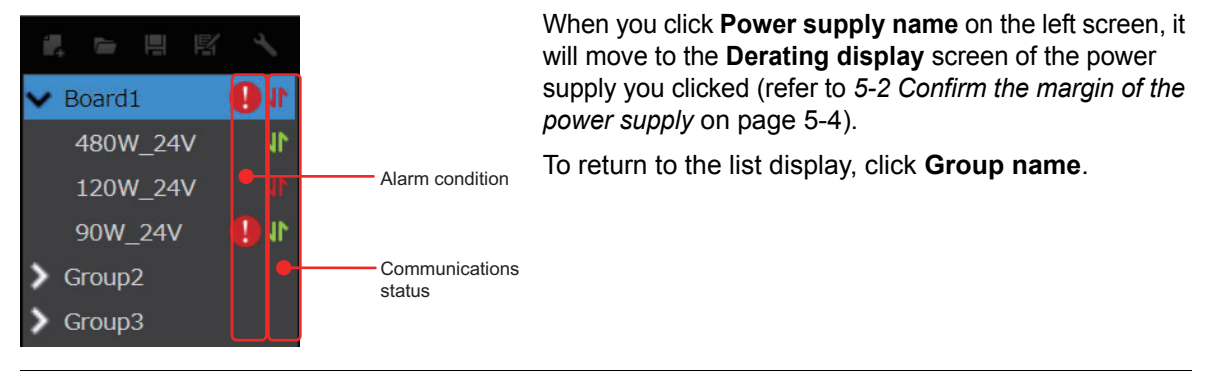

| Display part          | lcon | Description                                    |
|-----------------------|------|------------------------------------------------|
| Communications status | 4    | Normal communication.                          |
|                       | \$   | A communications error has occurred.           |
| Alarm condition       |      | Normal operation.                              |
|                       |      | An alarm or a power supply error has occurred. |

If a communications error or alarm occurs on one of the power supplies, the same icon is displayed next to the group name for which the power is registered. For a power supply error, refer to *6-1 Troubleshoot List* on page 6-2. For alarms, refer to *5-1 Perform alarm value settings* on page 5-2. For a power supply error, refer to the previous page.

## **3** Change the update interval of monitoring

In the initial state, all monitored values are updated at intervals of 1 second (10 seconds in case of 7 or more).

To change the update interval, click **Edit** Button and **System setting** Button in order, and then change *Sampling cycle*.

Select *Sampling cycle* from 1 second, 10 seconds, 1 minute, and 1 hour in the following dialog box. If the number of registered Units is 7 or more, 1 second cannot be set.

Note Depending on the operating conditions, such as PC processing speed, number of S8VK-X Units to be monitored, and communications error, data may not be collected at the set update interval of monitoring.

| Power Supply Monitoring T                    | Fool                                               |                                                                                                    |                                                                                   |
|----------------------------------------------|----------------------------------------------------|----------------------------------------------------------------------------------------------------|-----------------------------------------------------------------------------------|
| たっ正成人                                        | NewProject                                         |                                                                                                    | 🔛 Operation 🛛 🖉 Edit                                                              |
| <ul> <li>Board1</li> <li>480W_24V</li> </ul> | System setting                                     | 120W_24V                                                                                                    | <sup>1</sup> ℓ 90W_24V <sup>1</sup> ℓ                                             |
| 120W_24V<br>90W_24V                          | Serial No.: 22431243<br>IP address: 192.168.250.20 | Model: S8VK-X12024A-EI<br>Serial No.: 305419897<br>IP address: 192.168.250.21                                           | IP Model: S8VK-X09024A-EIP<br>Serial No.: 305419896<br>IP address: 192.168.250.22 |
| <ul> <li>Croup2</li> <li>Group3</li> </ul>   | Output voltage                                     | Output voltage 4 v<br>Supply Monitoring Tool<br>em setting<br>saving period<br>1h v<br>word to shift to the editing mod | e                                                                                 |
| é Aĩ +                                       |                                                    | ocond (6 minutes)                                                                                                    | Cancel                                                                            |

# 4-5 Automatic logging

This tool logs the monitored data during operation mode.

For the logging specifications, refer to the table below.

| Item                         | Description                                                                      |  |  |  |
|------------------------------|----------------------------------------------------------------------------------|--|--|--|
| Log data                     | The following data of S8VK-X X number of registered units                        |  |  |  |
|                              | Group name                                                                       |  |  |  |
|                              | Power supply name                                                                |  |  |  |
|                              | • Model                                                                          |  |  |  |
|                              | Serial No                                                                        |  |  |  |
|                              | IP address                                                                       |  |  |  |
|                              | Date time                                                                        |  |  |  |
|                              | S8VK-X status *1                                                                 |  |  |  |
|                              | Output voltage (unit: V)                                                         |  |  |  |
|                              | Output current (unit: A)                                                         |  |  |  |
|                              | Peak hold current (unit: A)                                                      |  |  |  |
|                              | Years until replacement (unit: years)                                            |  |  |  |
|                              | Percentage until replacement (unit: %)                                           |  |  |  |
|                              | Total run time (unit: hours)                                                     |  |  |  |
|                              | Continuous run time (unit: minutes)                                              |  |  |  |
|                              |                                                                                  |  |  |  |
|                              | Tab-delimited text file.                                                         |  |  |  |
| Interval for saving log data | 1 to 24 hours                                                                    |  |  |  |
|                              | It can be changed by system setting. Refer to step 3 in 4-4 Monitoring on page   |  |  |  |
|                              | 4-10 for the moving to system settings.                                          |  |  |  |
| Log data saving timing       | Other than the storage interval, data is saved during the following actions:     |  |  |  |
|                              | Entering edit mode                                                               |  |  |  |
|                              | Exiting this tool                                                                |  |  |  |
| Log data save location       | Within the [Project name_ Data] folder in the same location as the project file. |  |  |  |
|                              | The default save location is below.                                              |  |  |  |
|                              | C: \OMRON\ Power Supply Monitoring Tool \ [project name_+Data]\                  |  |  |  |
| File name of log data        | Project name_Date time when saved (yyyy_mm_dd_hh_mm).txt                         |  |  |  |

\*1. For details of the status, refer to the Switch-mode Power Supplies Communications Manual (T213).

# 5

# **Other functions**

This section describes functions such as alarm determination and power supply margin.

| 5-1 | Perform alarm value settings           | 5-2 |
|-----|----------------------------------------|-----|
| 5-2 | Confirm the margin of the power supply | 5-4 |
| 5-3 | Graph display of voltage and current   | 5-7 |
| 5-4 | Setting the password                   | 5-8 |

## 5-1 Perform alarm value settings

Alarm setting can be performed on the monitor value.

Alarm values can be set for each monitor value, and when the monitor value exceeds or falls below the alarm value, it will be shown on the screen.

| Power Supply Monitoring | Tool                                |                                   |                   |                            |                           |
|-------------------------|-------------------------------------|-----------------------------------|-------------------|----------------------------|---------------------------|
|                         | s8vk-Project1                       |                                   |                   | 🔐 Operation                | 😰 Edit                    |
| ✓ Board1 480W_24V       | Alarm occurs.                       | 120W_24V                          | ⊡ 🗠 90'           | W_24V                      |                           |
| 120W_24V<br>90W_24V     | Output voltage <b>24.2</b>          | V Output voltage                  | <b>24.2</b> v     | Output voltage             | 22.5                      |
| Sroup2                  | Output current                      | A Output current                  | <b>0.0</b> A      | Output current             | <b>0.0</b> Alarm occurrs. |
| Group3                  | Peak hold 0.1                       | Peak hold<br>Apk current          | <b>0.2</b> Apk    | Peak hold<br>current       | <b>0.2</b> Apk            |
|                         | Years until replacement <b>14.9</b> | Set alarm value<br>monitor value. | for each          | Years until<br>replacement | <b>14.9</b> Yrs           |
|                         | Total run time <b>0.0</b>           | kH Total run time                 | 0.0 <sub>kH</sub> | Total run time             | <b>0.0</b> <sub>kH</sub>  |

Use the following procedure.

**1** Go to the edit mode and set an alarm value for each monitor value.

Set an alarm value for the monitor value you want to perform alarm value settings. The alarm has a upper and lower limit alarm, and the icon at the beginning of each monitor value gives an available alarm type.

| lcon         | Alarm                | Notification condition                            | Types of monitor values                           |
|--------------|----------------------|---------------------------------------------------|---------------------------------------------------|
| 个            | Upper limit<br>alarm | The monitor value is greater than the alarm value | Output current, Peak hold current, Total run time |
| $\downarrow$ | Lower limit<br>alarm | The monitor value is smaller than the alarm value | Output voltage, Years until replacement           |

Leave it blank if you do not want to use the alarm value setting function. However, even if the alarm value is not set for the output current and the peak hold current, the rated current value is automatically set as an alarm value.

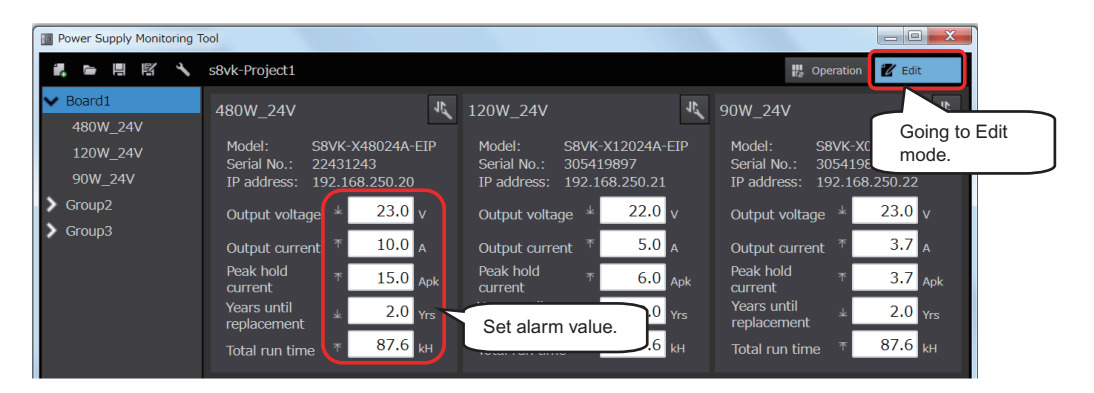

## **2** Go to the operation mode.

Alarm value setting is performed on the monitor value for which it is set. When an alarm occurs, the background of the monitor value turns red. At the same time the alarm mark is displayed both at the power supply name on the left end of the screen and on the group name to which the power supply belongs.

| Power Supply Monitoring T               | Fool                       |                          |                            |                          |                            | _ C X                    |
|-----------------------------------------|----------------------------|--------------------------|----------------------------|--------------------------|----------------------------|--------------------------|
|                                         | s8vk-Project1              |                          |                            |                          | 🔐 Operat                   | ion 🛛 Edit               |
| ✓ Board1 ● I <sup>1</sup><br>480W_24V ↓ | 480W_24V                   |                          | 120W_24V                   | D<br>L                   | 90W_24V                    | J<br>L                   |
| 120W_24V ● ♪<br>90W 24V ● ♪             | Output voltage             | <b>24.2</b> v            | Output voltage             | <b>24.0</b> <sub>v</sub> | Output voltage             | <b>22.5</b> <sub>v</sub> |
| Sroup2                                  | Output current             | <b>0.0</b>               | Output current             | <b>0.0</b>               | Output current             | <b>0.0</b>               |
| → Group3                                | Peak hold<br>current       | 0.1 Apk                  | Peak hold<br>current       | 6.2 Apl                  | Peak hold<br>current       | <b>0.2</b> Apk           |
|                                         | Years until<br>replacement | 14.9 <sub>Yrs</sub>      | Years until<br>replacement | <b>1.0</b> Yrs           | Years until<br>replacement | 14.9 <sub>Yrs</sub>      |
|                                         | Total run time             | <b>0.0</b> <sub>kH</sub> | Total run time             | 20.0 kH                  | Total run time             | 0.0 <sub>kH</sub>        |

# 5-2 Confirm the margin of the power supply

To confirm the margin of the power supply to the load ratio and ambient temperature under the usage environment is available.

Be sure to use this function under the following conditions. If this condition cannot be satisfied, it will not operate properly.

- The mounting interval of the S8VK-X is 15 mm or more
- The output voltage is within 100 to 101% of the rated voltage.
- Use at altitude less than 2,000 m

The method to confirm the margin of the power supply is shown below.

**1** Go to *Derating display* Tab Page.

In operation mode, click the **Derating display** icon or **Power supply name**. If you want to display the list again, click **Group name**.

| Power Supply Monitoring 1                      | Fool                 |                |                      |                |                      | _ C X          |
|------------------------------------------------|----------------------|----------------|----------------------|----------------|----------------------|----------------|
| ま り 正 取 ノ                                      | s8vk-Project1        |                |                      |                | 🔐 Operat             | tion 🛛 🖉 Edit  |
| ✓ Board1 ● ● ● ● ● ● ● ● ● ● ● ● ● ● ● ● ● ● ● | 480W_24V             |                | .20W_24V             |                | 90W_24V              |                |
| 120W_24V ↓<br>90W_24V 4₽↓1                     | Output voltage       | 2<br>Deratir   | ng display           | <b>24.2</b> v  | Output voltage       | <b>22.5</b> v  |
| Sroup2                                         | Output current       | U.U.A          | Output current       | <b>0.0</b>     | Output current       | <b>0.0</b>     |
| > Group3                                       | Peak hold<br>current | <b>0.1</b> Apk | Peak hold<br>current | <b>0.2</b> Apk | Peak hold<br>current | <b>0.2</b> Apk |

**2** Set the Input voltage.

The following is displayed. Set the input voltage applied to the S8VK-X using *Input voltage* pull-down list at the bottom of the Tab Page. The input voltage can be selected from 100 VAC, 115 VAC, 200 VAC, or 230 VAC. Select a value close to actual input voltage.

| 📲 🐂 📲 🖾 🔧 s8vk-Project1 🔐 Operation                                               | Edit     |
|-----------------------------------------------------------------------------------|----------|
| ✓ Board1                                                                          |          |
| 480W_24V 🕴                                                                        |          |
| 120W_24V I                                                                        | 1        |
| 90W_24V 😲 🕅 120                                                                   | v        |
| Group2 Output current 0.0                                                         | <u>م</u> |
| Croup3                                                                            |          |
| 80 Peak hold 0.1                                                                  | Apk      |
| Years until 14.9                                                                  | )/       |
|                                                                                   | πs       |
| $\frac{1}{40}$ Waiting for stabilizing the temperature. Total run time <b>0.0</b> | kН       |
|                                                                                   |          |
| 20                                                                                | 11.570   |
| Model: S8VK-X4802                                                                 | 4A-EIP   |
| 0 Senai No.: 22431243                                                             |          |
| Ambient temperature (deg C) MAC address: 00000AB94                                | 05C      |
| IP address: 192.168.250                                                           | 0.20     |
| Sub-net mask: 255.255.255                                                         | 5.0      |
| Default gateway: 0.0.0.0                                                          |          |
|                                                                                   |          |
|                                                                                   |          |
| Input voltage 200VAC                                                              |          |
| + IA iii If the mounting space is 15mm or less, this function                     |          |

The default value of Input voltage is 200 VAC.

## **3** Estimate the ambient temperature.

It takes 10 minutes for the estimation to shift in the operation mode. After 10 minutes, a green circle is displayed in the derating display. At this circle position, verify the load ratio and ambient temperature margin.

However, if the ambient temperature or load on the power supply is not stable, the state will wait for the temperature to become stable.\*1

\*1. This condition occurs when the ambient temperature is within ± 1 °C.

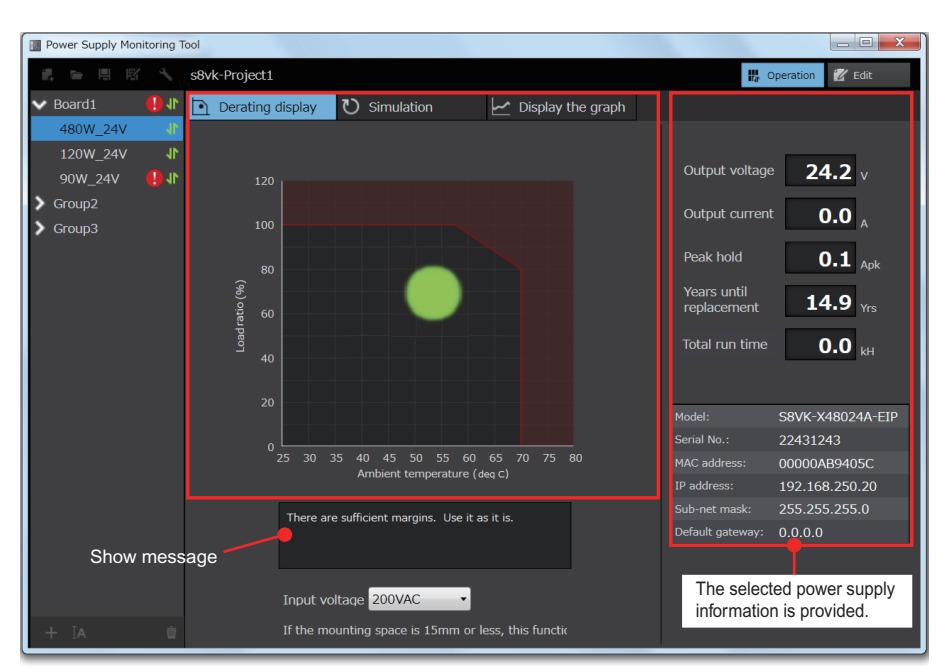

**4** Check the load ratio and ambient temperature margin.

The horizontal axis of the derating display is the estimated ambient temperature and the vertical axis is the load ratio. The graph is updated every minute.

When the ambient temperature is not stabilized, the circle is displayed large. When it is stabilized, the dot will become smaller.

Unstable temperature condition

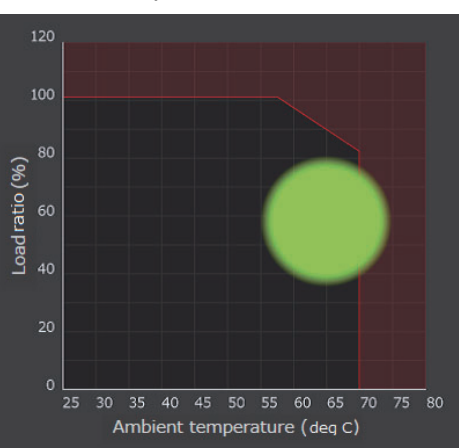

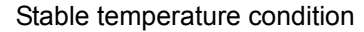

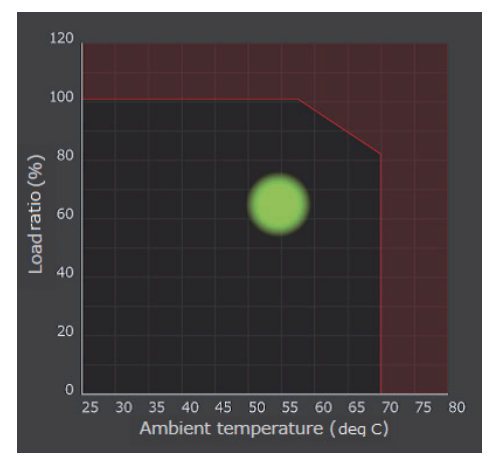

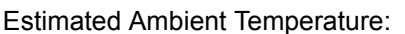

Temperature estimated from internal temperature of the S8VK-X. Load ratio: Output current value (A)  $\div$  Rated output current (A)

The advice according to the derating condition is displayed at the bottom portion of the graph. Review application conditions according to the message.

- · There are sufficient margins. Use it as it is.
- There is no margin on load ratio. Consider increasing the capacity.
- There is no margin on ambient temperature. Consider improving the operating environment.
- The load ratio may exceed 100%. Consider increasing the capacity, otherwise, the S8VK-X failure may occur.
- The ambient temperature may exceed 70°C. Consider increasing to improving the operating environment, otherwise, the S8VK-X failure may occur.

When the estimated ambient temperature exceeds the display range, or if a communications error occurs, the following display will be shown.

Estimated ambient temperature is 25°C or less. Estimated ambient temperature may exceed 80°C.

Communications error occurred.

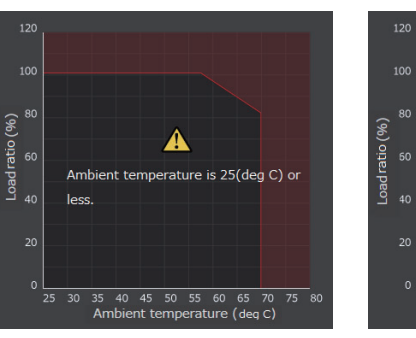

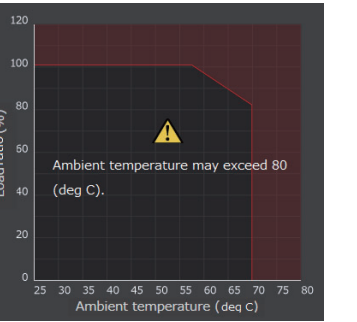

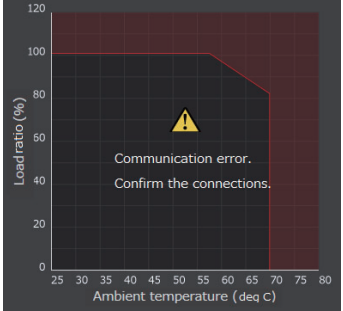

## **5** Simulate the capacity change

In addition to the review of the power supply capacity, simulation can be done with this tool.

Select the **Simulation** tab below and select the model number to simulate from the **Model** pull-down list. Output voltages 5 V and 12 V are not subject to simulation because there are no other types with this output.

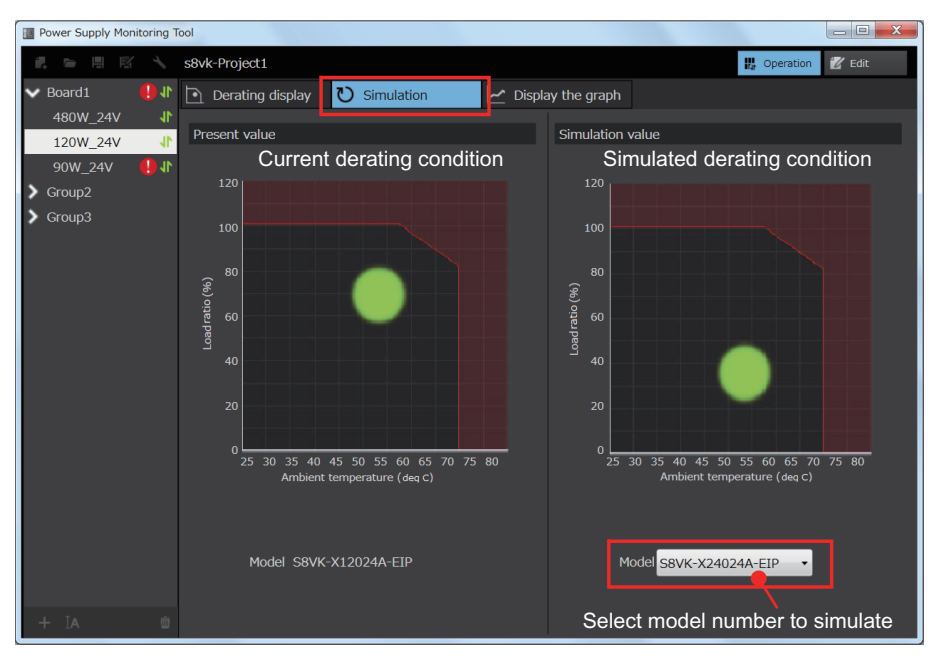

The left side is the current value and the right side is the simulation value. The graph is updated every minute.

Refer to this result and to review the power supply capacity.

# 5-3 Graph display of voltage and current

The output voltage and current can be displayed on the graph, and can be trended. The method to review the alarm setting and graphed trend is below.

**1** Go to *Display the graph* Tab Page.

In the operation mode, click **Display the graph** Button of the power supply to be displayed in the graph. If you want to return to the list again, click **Group name**.

| Power Supply Monitoring 1   | Tool           |                        |                                    |                |                          |
|-----------------------------|----------------|------------------------|------------------------------------|----------------|--------------------------|
|                             | s8vk-Project1  |                        |                                    | 🔛 Operatio     | on 🛛 🖉 Edit              |
| ✓ Board1 ● I*<br>480W_24V ↓ | 480W_24V       | D 20W_2                | 24V 🗅 🗠                            | 90W_24V        |                          |
| 120W_24V ↓<br>90W 24V ↓     | Output voltage | 24.2 v Display t       | the graph <b>!4.2</b> v            | Output voltage | <b>22.5</b> <sub>v</sub> |
| Group2                      | Output current | O.O <sub>A</sub> Outpu | it current <b>0.0</b> <sub>A</sub> | Output current | <b>0.0</b>               |
| > Group3                    | Peak hold      | 0.1 Apk Peak I         | hold <b>0.2</b> Apk                | Peak hold      | 0.2 Apk                  |

**2** The output voltage and current is displayed on the graph.

As shown below, a graph of the output voltage is displayed on the top and a graph of the output current (green line) and the Peak hold current (red line) is displayed on the bottom.

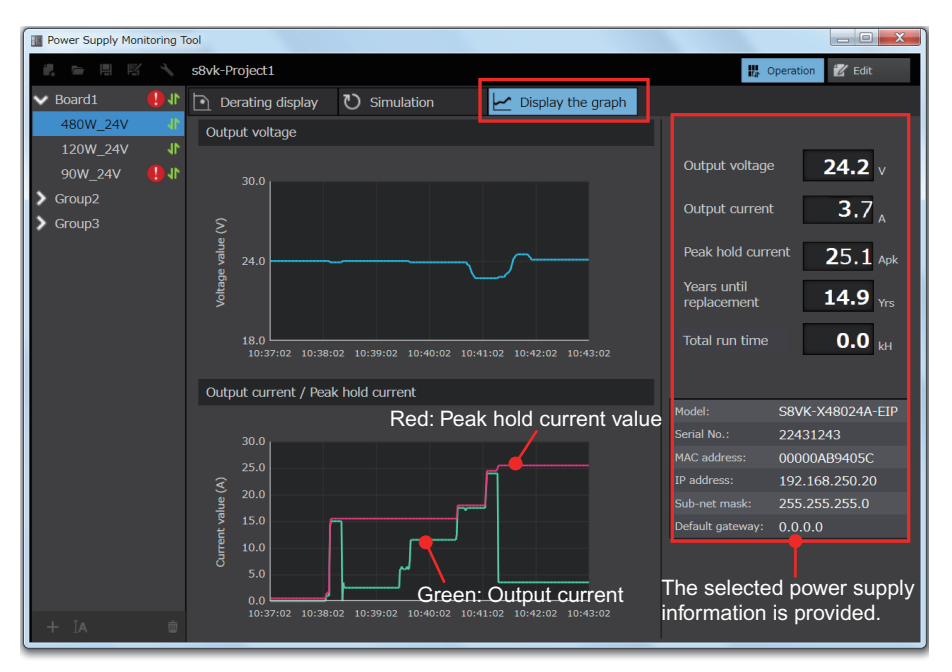

Note When the mouse is placed on the graph, the current value will be displayed on the tooltip.

The graph is updated every sampling cycle and the data of the past 360 samplings are shown from the latest data.

| Sampling cycle     | Graph display section |
|--------------------|-----------------------|
| 1 second (default) | 6 minutes             |
| 10 seconds         | 60 minutes            |
| 1 minutes          | 360 minutes           |
| 1 hour             | 360 hours             |

The graph display section for each sampling cycle is as follows.

For setting the sampling cycle, refer to step 3 in 4-4 Monitoring on page 4-10.

## 5-4 Setting the password

The administrator can set the password so that the settings cannot be changed by anyone other than the administrator.

Click Edit Button, and then click System setting Button, and then set *Password to shift to the editing mode.* 

Passwords can be only alphanumeric characters, up to 8 digits. If the password is not set, this function is invalid.

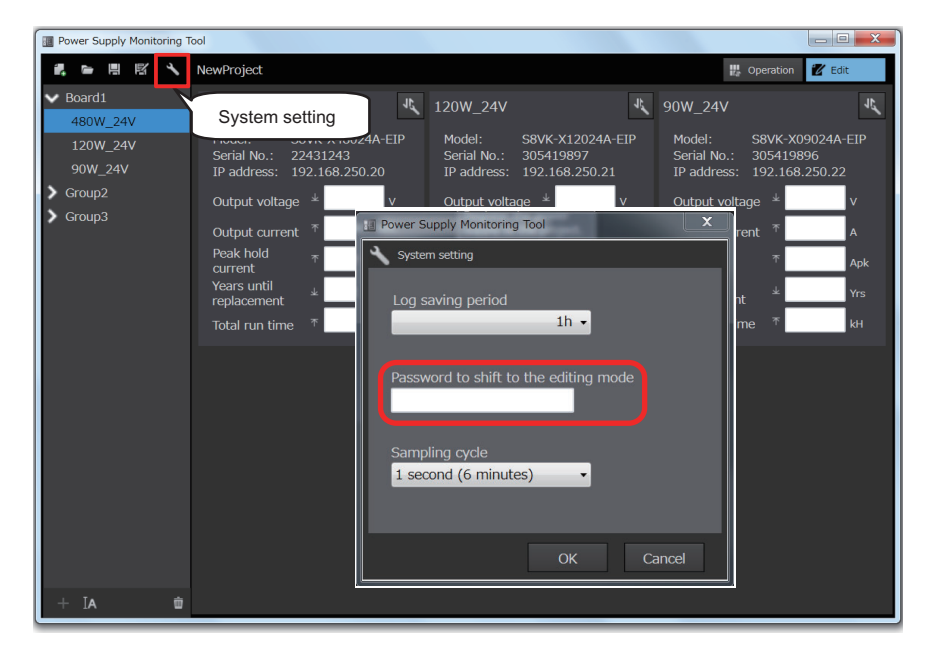

When the password is set, the password entry dialog box will be shown during the following operation.

- · Entering edit mode.
- Click the Edit Button from the Startup Screen to read the project file.

If the password is forgotten, confirm the following file and save location.

Save location: C:\OMRON\Power Supply Monitoring Tool\Password

File name: (project name)\_PASSWORD.txt

# 6

# Troubleshooting

This section describes troubleshooting when using the Power Supply Monitoring Tool and other countermeasures.

| 6-1 | Troubleshoot List | 6- | 2 |
|-----|-------------------|----|---|
|-----|-------------------|----|---|

## 6-1 Troubleshoot List

First, check the following:

- Make sure that the DC ON indicator of the S8VK-X is lit.
- Make sure that the MS indicator of the S8VK-X is lit green. When this is lit, there is an issue with the power supply and it should be replaced.
- LAN cable is connected correctly.

If that cannot be solved, follow the situations below.

| Situation                       | Problems                                                                                                    | Cause                                                                                      | Possible Correction                                                                                                    |
|---------------------------------|----------------------------------------------------------------------------------------------------|--------------------------------------------------------------------------------------------|----------------------------------------------------------------------------------------------------|
| IP Address<br>settings          | When you entered the<br>IP address, "The set-<br>ting has the value that<br>is impossible to use."<br>was displayed. | Setting IP address is out of range.                                                        | Enter an IP address according to the IP address rule.                                                                                                    |
|                                 | Automatic connec-<br>tion is not available.                                                                          | Multiple S8VK-Xs are con-<br>nected.                                                       | With <b>Automatic connection</b> , only one S8VK-X can be connected. Connect only one.                                                                                                    |
|                                 |                                                                                                    | The network card setting of<br>Communications Middle-<br>ware Utilities is incorrect.      | Select <i>All Programs - OMRON - Com-</i><br><i>munications Middleware Utilities -</i><br><i>DirectEthernetUtility</i> and change the<br>setting. For the setting example, refer to<br>the step 14 in <i>2-1 Installation</i> on page 2-2. |
|                                 | Fixed IP Connection is not available.                                                                                | The input IP address is<br>incorrect.                                                      | Input correct value.                                                                                                    |
|                                 |                                                                                                    | The IP address of S8VK-X or<br>the subnet mask is not set, or<br>the setting is incorrect. | Refer to Section 3 Set IP address.                                                                                                    |
|                                 |                                                                                                    | The IP address of the PC has not been set or the set-<br>ting is incorrect.                | Refer to 4-2 PC settings on page 4-3.                                                                                                    |
| When moni-<br>toring<br>begins. | Monitoring is not avail-<br>able (The monitor value<br>is blank, and a commu-                                        | The IP address of the PC has not been set or the set-<br>ting is incorrect.                | Refer to 4-2 PC settings on page 4-3.                                                                                                    |
|                                 | nications error<br>occurred).                                                                                        | After the S8VK-X was<br>replaced, IP address has<br>not been set.                          | Refer to Section 3 Set IP address.                                                                                                    |
| While moni-<br>toring           | The interval for updat-<br>ing the monitor value is<br>long.                                                         | A communications error<br>occurred in the monitoring<br>S8VK-X.                            | Refer to the step 2 in <i>4-4 Monitoring</i> on page 4-10 and confirm the S8VK-X model of communications error.                                                                                                    |
| Displaying derating             | The Tab Page does not change from <i>Waiting for stabilizing the tem-</i>                                            | 10 minutes have not<br>passed since entering<br>Operating mode.                            | Wait for 10 minutes.                                                                                                    |
|                                 | perature Message.                                                                                                    | 10 minutes have elapsed,<br>but the ambient tempera-<br>ture is not stable.                | Check the opening and closing of the cab-<br>inet. Stabilize the ambient temperature.                                                                                                    |

The countermeasures for other cases are as follows.

| Case                         | Action                                                                                                    |  |
|------------------------------|----------------------------------------------------------------------------------------------------|--|
| Replace S8VK-X with new one. | Set the IP address of a new S8VK-X and replace the old S8VK-X with the new S8VK-X. For how to set the IP address, refer to Section 3 Set IP address. |  |
| Forgotten password           | Refer to 5-4 Setting the password on page 5-8.                                                                                                    |  |

#### **OMRON** Corporation Kyoto, JAPAN

#### **Industrial Automation Company**

#### Contact: www.ia.omron.com

### **Regional Headquarters** OMRON EUROPE B.V. Wegalaan 67-69, 2132 JD Hoofddorp The Netherlands Tel: (31)2356-81-300/Fax: (31)2356-81-388

OMRON ASIA PACIFIC PTE. LTD. No. 438A Alexandra Road # 05-05/08 (Lobby 2), Alexandra Technopark, Singapore 119967 Tel: (65) 6835-3011/Fax: (65) 6835-2711

**OMRON ELECTRONICS LLC** 2895 Greenspoint Parkway, Suite 200 Hoffman Estates, IL 60169 U.S.A. Tel: (1) 847-843-7900/Fax: (1) 847-843-7787

OMRON (CHINA) CO., LTD. Room 2211, Bank of China Tower, 200 Yin Cheng Zhong Road, PuDong New Area, Shanghai, 200120, China Tel: (86) 21-5037-2222/Fax: (86) 21-5037-2200

#### Authorized Distributor:

© OMRON Corporation 2018 All Rights Reserved. In the interest of product improvement, specifications are subject to change without notice.

Cat. No. T215-E1-02